## 网易云音乐会员兑换流程

- ① 登录网易云音乐网站 https://music.163.com/
- ② 登录账号后鼠标移至右上角账号头像处,选择 Vip 会员

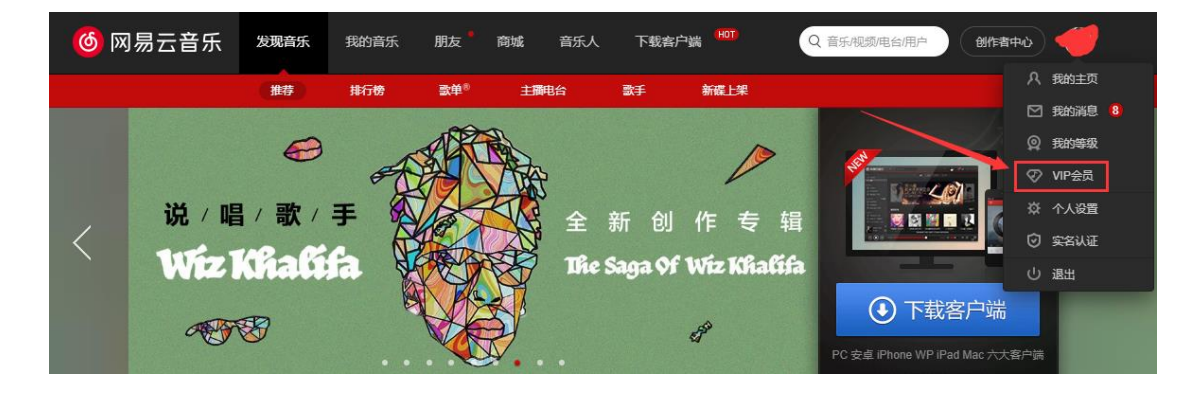

③ 选择使用兑换码

| 🌀 网易云 | <b>音乐</b> 发现音乐 | 我的音乐                | 朋友 商城       | ; 音乐人 | 下载客户端 HOT   | Q 音乐/视频/电台/用户    | 创作者中心    |
|-------|----------------|---------------------|-------------|-------|-------------|------------------|----------|
|       |                |                     |             |       |             | 本月已下载的付费歌曲 >     | 我购买的单曲 > |
|       |                | 当前未开通               |             |       |             |                  |          |
|       |                | 买会员赠好               | 友 使用兑       | 换码    |             |                  |          |
|       |                | 黑胶VIP 💵             |             |       |             | 音乐包 🕗            |          |
|       | 新客首            | 育月4.8元 <sup>0</sup> | . –         |       |             |                  |          |
|       | 4.8元/月 44      | 元                   | <b>15</b> 元 |       | <b>40</b> 元 | 138 <sub>元</sub> |          |
|       | 到期自动续费11元,     |                     |             |       | 13.33元/月    | 11.5元/月          |          |
|       | 连续包月           |                     | 1个月         |       | 3个月         | 12个月             |          |
|       |                |                     |             |       |             |                  |          |

④ 填入在 FL Studio 网站订单中心中的卡密兑换码,点击【立即兑换】即可。【请注意:只需输入卡密就行,卡号不用填】

| 商品名: | 网易云音乐 黑胶VIP季卡                            |  |  |  |  |
|------|------------------------------------------|--|--|--|--|
| 注册码: | 卡号: ************************************ |  |  |  |  |
|      | 复制                                       |  |  |  |  |

| 黑肢          | ξVIP <b>M₽</b> | 音/                                              | 乐包 🖉         |  |
|-------------|----------------|-------------------------------------------------|--------------|--|
| ×           | 便用兌换码          |                                                 | × _          |  |
| 4.8元/月 44元  |                |                                                 | <b>138</b> 元 |  |
| 到期自动续费11元,  | 兑换码:           |                                                 | 11.5元/月      |  |
| 连续包月        |                | 立即兑换取消                                          | 12个月         |  |
| 选择优惠券取消兑换优惠 |                | 如何获取兑换码:<br>我们会不定期举行一些运营活动,届时就<br>会有兑换码砸向幸运的你啦~ |              |  |
| 请输入优惠券兑换码   | (2)            |                                                 |              |  |

因手机端 App 软件版本较多,具体兑换方式参考下方流程

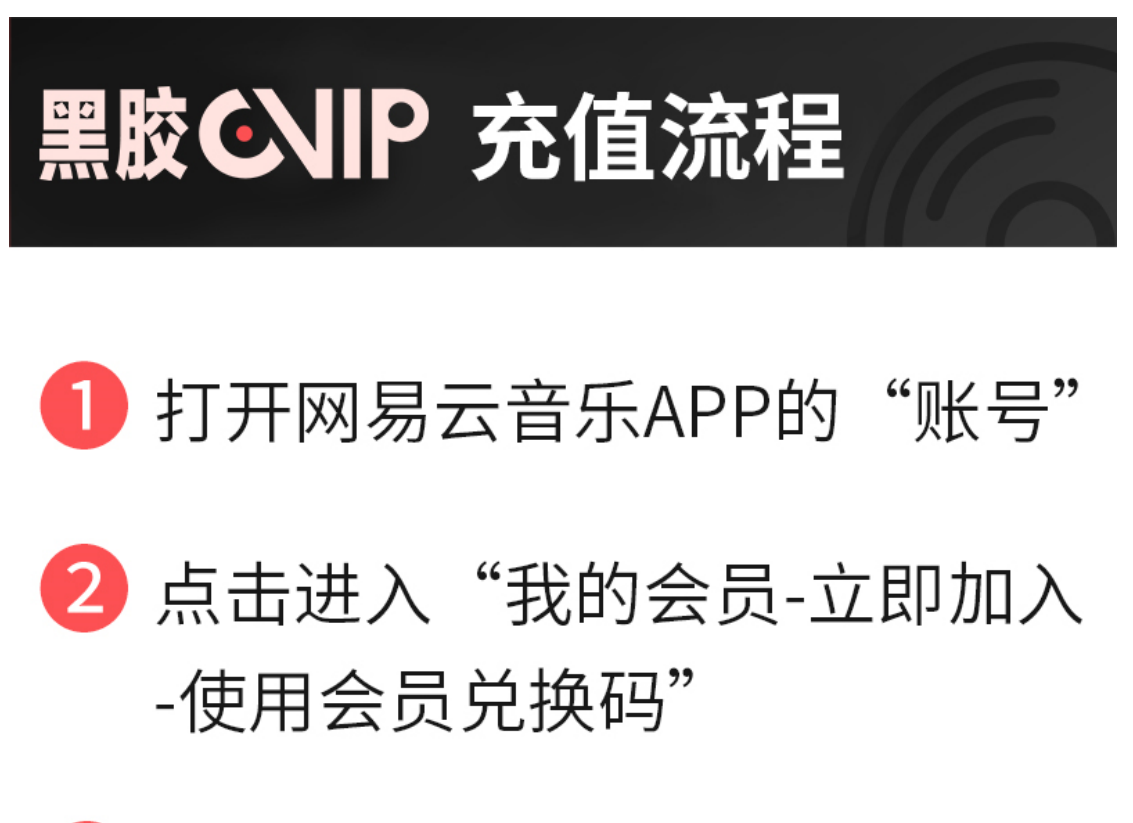

3 输入订单中的"卡密"点击领 取即可